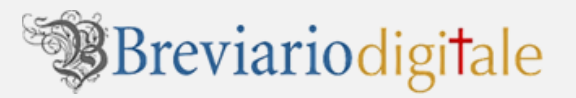

# Come acquistare sul negozio on line del Breviario Digitale

Dopo aver aggiunto i libri nel **CARRELLO**, si aprirà una piccola finestra con **2 bottoni**: uno per **proseguire con gli acquisti**, uno per **concludere** il PROCESSO DI ACQUISTO.

Cliccando su quest'ultimo si accede alla schermata successiva.

| Brev                                                                                                    | viario                                                                                                    | Indiri                                                                                                  | zzo email                                                                       | Password                                             |                |
|----------------------------------------------------------------------------------------------------|----------------------------------------------------------------------------------------------------|----------------------------------------------------------------------------------------------------|---------------------------------------------------------------------------------|------------------------------------------------------|----------------|
|                                                                                                    | ale                                                                                                    | PASSWOR                                                                                                 | DIMENTICATA? C                                                                  | LICCA QUI   NUOVO CLIENT                             | E? REGISTRATI! |
| Se alsi                                                                                                    | uic                                                                                                    | <b>)</b>                                                                                                | CARRELLO                                                                        | ¥ Tweet {0 f                                         | Share 0        |
|                                                                                                    | IGABILITĂ SUPPORTO CLIENTI                                                                                                    | Compatibilită                                                                                           | CONTATTACI                                                                      | SEGNALA A UN AMICO                                   | IL NOSTRO TEAM |
|                                                                                                    |                                                                                                    |                                                                                                    |                                                                                 |                                                      |                |
|                                                                                                    |                                                                                                    |                                                                                                    |                                                                                 |                                                      |                |
| <ul> <li>Compendio de</li> </ul>                                                                                                    | lla dottrina sociale della                                                                                                    | a Chiesa                                                                                                |                                                                                 |                                                      |                |
|                                                                                                    |                                                                                                    |                                                                                                    |                                                                                 |                                                      |                |
| the second second second second second second second second second second second second second second second se                                                                                                    |                                                                                                    |                                                                                                    |                                                                                 |                                                      |                |
| PONTIFICIO CONNIGLIO DELLA GIUSTIZIA E DELLA PACE                                                                                                    | Autori: Pontificio Consigli                                                                                                    | o della Giustizia e                                                                                     | della Pace                                                                      |                                                      |                |
| PORTURCIO CONSIGLIO DELLA GRUTIFICIA E DELLA FACE                                                                                                    | Autori: Pontificio Consigli<br>Pubblicazione: <sup>o</sup> Copyrigh                                                                                                    | io della Giustizia e<br>nt 2013 per l'edizio                                                            | della Pace<br>ne digitale (Bre                                                  | eviario Digitale®, Librer                            | ria Editrice   |
| PONTIFICIO CONDIGLIO DELLA GIUTIZIA E DELLA PACE                                                                                                    | Autori: Pontificio Consigli<br>Pubblicazione: ° Copyrigh<br>Vaticana, EvolutionBook)                                                                                                    | io della Giustizia e<br>nt 2013 per l'edizio                                                            | della Pace<br>ne digitale (Bre                                                  | eviario Digitale®, Librer                            | ria Editrice   |
| Compendio<br>della Dottrina Sociale<br>della Chiesa                                                                                                    | Autori: Pontificio Consigli<br>Pubblicazione: © Copyrigh<br>Vaticana, EvolutionBook)<br>Libro in formato                                                                                                    | io della Giustizia e<br>nt 2013 per l'edizio                                                            | della Pace<br>ne digitale (Bre<br>P                                             | eviario Digitale®, Librer<br>DF                      | ria Editrice   |
| RANTINGO CONSIGLIO DIELLA GIUNTIZA E DIELA PACE<br>Compendio<br>della Dottrina Sociale<br>della Chiesa<br>eBOOK                                                                                                    | Autori: Pontificio Consigli<br>Pubblicazione: © Copyrigh<br>Vaticana, EvolutionBook)<br>Libro in formato<br>Peso                                                                                                   | io della Giustizia e<br>nt 2013 per l'edizio                                                            | della Pace<br>ne digitale (Bre<br>P                                             | eviario Digitale®, Librer<br>DF                      | ria Editrice   |
| ROMINICO CONDICIO DELLA CIUNTIZA E DELLA PACE<br>Compendio<br>della Dottrina Sociale<br>della Chiesa<br>BBOOK<br>rati regima integrati                                                                                                    | Autori: Pontificio Consigli<br>Pubblicazione: © Copyrigh<br>Vaticana, EvolutionBook)<br>Libro in formato<br>Peso<br>Stampa                                                                                         | io della Giustizia e<br>nt 2013 per l'edizio<br>Articolo inserit                                        | della Pace<br>me digitale (Bre<br>P<br>o                                        | eviario Digitale®, Librer<br>DF<br><del>5 tvit</del> | ria Editrice   |
| EXMINICO CONDICIO DELLA CIUNTIZA E DELLA PACE<br>Compendio<br>della Dottrina Sociale<br>della Chiesa<br>EBOOK<br>ret esgente integrati                                                                                                    | Autori: Pontificio Consigli<br>Pubblicazione: © Copyrigh<br>Vaticana, EvolutionBook)<br>Libro in formato<br>Peso<br>Stampa<br>Copia digitale dei conter                                                            | o della Giustizia e<br>nt 2013 per l'edizio<br>Articolo inserit<br>Articolo inserit                     | della Pace<br>one digitale (Bre<br>P<br>o<br>o<br>o nel carrello!               | eviario Digitale®, Librer<br>DF<br><del>5 MR</del>   | ria Editrice   |
| eventerico consisted della clientera e della e della<br>Compendio<br>della Dottrina Sociale<br>della Chiesa<br>ECON<br>Kategoria                                                                                                    | Autori: Pontificio Consigli<br>Pubblicazione: © Copyrigh<br>Vaticana, EvolutionBook)<br>Libro in formato<br>Peso<br>Stampa<br>Copia digitale dei conter<br>Compatibilita PC, il2                                   | o della Giustizia e<br>nt 2013 per l'edizio<br>Articolo inserit<br>Articolo inserit                     | della Pace<br>ne digitale (Bre<br>P<br>o<br>o nel carrello!                     | eviario Digitale®, Librer<br>DF<br>S tvita           | ria Editrice   |
| <image/> PONTIFICIO CONDICIO DELLA CIENTIFICA E DELLA PACE         Compendio         della Dottrina Sociale         della Chiesa         BBOOK         BCOK         BCOK <tr< td=""><td>Autori: Pontificio Consigli<br/>Pubblicazione: © Copyrigh<br/>Vaticana, EvolutionBook)<br/>Libro in formato<br/>Peso<br/>Stampa<br/>Copia digitale dei conter<br/>Compatibilita PC, il2 in<br/>Lettori Kindle, Altri letto</td><td>Articolo inserit<br/>Articolo inserit<br/>Prosegui con gl</td><td>della Pace<br/>one digitale (Bre<br/>P<br/>o<br/>o<br/>o nel carrello!<br/>i acquisti</td><td>eviario Digitale®, Librer<br/>DF<br/>Storia</td><td>ria Editrice</td></tr<> | Autori: Pontificio Consigli<br>Pubblicazione: © Copyrigh<br>Vaticana, EvolutionBook)<br>Libro in formato<br>Peso<br>Stampa<br>Copia digitale dei conter<br>Compatibilita PC, il2 in<br>Lettori Kindle, Altri letto | Articolo inserit<br>Articolo inserit<br>Prosegui con gl                                                 | della Pace<br>one digitale (Bre<br>P<br>o<br>o<br>o nel carrello!<br>i acquisti | eviario Digitale®, Librer<br>DF<br>Storia            | ria Editrice   |
| DAMINICO CONSIGLIO DELLA GIUVITIZA E DELLA PACE<br>Compendio<br>della Dottrina Sociale<br>della Chiesa<br>EBN: 978-88-909099-2-4                                                                                                    | Autori: Pontificio Consigli<br>Pubblicazione: © Copyrigh<br>Vaticana, EvolutionBook)<br>Libro in formato<br>Peso<br>Stampa<br>Copia digitale dei conter<br>Compatibilita PC, il2 na<br>Lettori Kindle, Altri letto | io della Giustizia e<br>nt 2013 per l'edizio<br>Articolo inserit<br>Articolo inserit<br>Prosegui con gl | della Pace<br>one digitale (Bre<br>P<br>o<br>o<br>o nel carrello!<br>i acquisti | eviario Digitale®, Librer                            | ria Editrice   |
| EXAMPLES CONSIGLE DELLA GIUTIZA E DELLA PACE<br>Compendio<br>della Dottrina Sociale<br>della Chiesa<br>EBOOK<br>Tel migrati<br>EBOCK<br>SEN: 978-88-909099-2-4<br>Cod. Editore: EvolutionBook                                                                                                    | Autori: Pontificio Consigli<br>Pubblicazione: © Copyrigh<br>Vaticana, EvolutionBook)<br>Libro in formato<br>Peso<br>Stampa<br>Copia digitale dei conter<br>Compatibilita PC, il2 in<br>Lettori Kindle, Altri letto | o della Giustizia e<br>nt 2013 per l'edizio<br>Articolo inserit<br>Articolo inserit<br>Prosegui con gl  | della Pace<br>ne digitale (Bre<br>P<br>o<br>o nel carrello!<br>i acquisti       | eviario Digitale®, Librer                            | ria Editrice   |

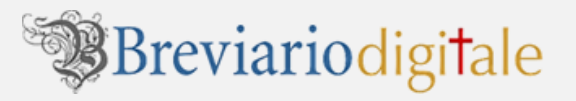

Viene **riepilogato** il contenuto del **carrello**, mostrando gli articoli acquistabili. Avanzare cliccando sul bottone PROCEDI CON L'ACQUISTO.

| S           | Brevia                          | rio                                             | A Indirizzo ema |                   | Password  |      |
|-------------|---------------------------------|-------------------------------------------------|-----------------|-------------------|-----------|------|
|             |                                 |                                                 |                 |                   |           |      |
|             |                                 |                                                 |                 | INTALIACI DEGINAL | AAUNAMICO | -101 |
| + CAR       | RELLO                           |                                                 |                 |                   |           |      |
| Articoli pr | esenti nel car                  | rello:                                          |                 |                   |           |      |
|             | 22                              | PONTHICCO CONNIGLIO DELLA GENTLEIA E DELLA PACE |                 |                   |           |      |
| Cat         |                                 | Compendio                                       |                 |                   |           |      |
| Chiesa      | Cattolica<br>BOOK               | della Dottrina Sociale<br>della Chiesa<br>eBOOK |                 |                   |           |      |
|             | Breviario                       | Breviario                                       |                 |                   |           |      |
| Catech      | ismo della                      | Compendio della                                 |                 |                   |           |      |
| Chies<br>E  | a Cattolica<br>15,00<br>ppie: 1 | dottrina sociale della<br>Chiesa<br>€ 12,00     |                 |                   |           |      |
|             | Elimina                         | Copie: 1<br>S Elimina                           |                 |                   |           |      |
| Totale spe  | esa: € <b>27,00</b>             |                                                 |                 |                   | M         |      |
| _           |                                 | PD                                              |                 |                   | $\leq$    |      |

3

A questo punto per finalizzare l'acquisto viene chiesto di **registrarvi al nostro negozio** (i dati saranno utili per la fatturazione).

| B                                                       | reviario                                                                      |                                   | 🔬 Indirizzo email                                  | get Pa               | ssword                    |
|---------------------------------------------------------|-------------------------------------------------------------------------------|-----------------------------------|----------------------------------------------------|----------------------|---------------------------|
| SP C                                                    | Igi <b>t</b> ale                                                              |                                   |                                                    |                      | 0 f Share 0               |
| ME   IMPAGINAZIC                                        | NEENAVIGABILITÄ   SUPI                                                        | Porto clienti   C                 | :ompatibilità   cont.                              | ATTACI   SEGNALA A   | UN AMICO   IL NOSTRO1     |
| PER CO                                                  | NTINUARE CON L'                                                               | ACQUISTO EI                       | FETTUARE IL LO                                     | CIN O LA REGI        | STRAZIONE                 |
| INSERISCI L'INDI                                        | RIZZO EMAIL E LA PAS                                                          | SWORD                             |                                                    |                      |                           |
| Indirizzo email                                         | Password                                                                      | -                                 |                                                    |                      |                           |
| _SE NON HAI UN<br>inserisci un indiri<br>Tipo giuridico | I ACCOUNT EFFETTUA<br>zzo email valido e scegl<br>Persona fisica (Individual) | LA RECISTRAZIO<br>i una password. | DNE. Clicca sul tasto l<br>Utente privato (Private | RECISTRATI! che tro  | vi sul sito in alto a des |
| Provenienza                                             | talia (Italy)                                                                 | ×                                 |                                                    |                      |                           |
| Ragione sociale                                         |                                                                               |                                   |                                                    |                      |                           |
| Cognome                                                 |                                                                               |                                   |                                                    |                      |                           |
| Nome                                                    |                                                                               |                                   |                                                    |                      |                           |
| Email                                                   |                                                                               |                                   |                                                    |                      |                           |
| Codice Fiscale                                          |                                                                               |                                   |                                                    |                      |                           |
| P.IVA                                                   |                                                                               |                                   |                                                    |                      |                           |
| Indirizzo                                               |                                                                               | Provin                            | cia                                                |                      |                           |
| Comune                                                  |                                                                               | CAP                               |                                                    |                      |                           |
| Telefono                                                |                                                                               | Fax                               |                                                    |                      |                           |
| Iscrizione alla n                                       | ewsletter Si 💌                                                                |                                   |                                                    | 4                    | $\mathcal{S}$             |
|                                                         |                                                                               |                                   | 12222 1                                            | - dai miai dati aara | cidall'art 7              |

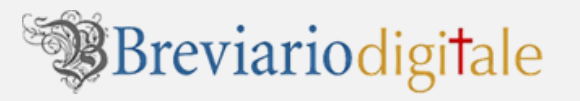

#### Con la **registrazione** riceverete nella vostra posta elettronica la PASSWORD.

| 2 | 0                                                        |                   | CON                                      | VENZIONI                  | CATALOGO       |
|---|----------------------------------------------------------|-------------------|------------------------------------------|---------------------------|----------------|
|   | Breviario                                                | PASSWORD I        | zo email<br>DIMENTICATA? CLK<br>CARRELLO | CA QUI   NUOVO CLIENTEP F |                |
| н | OME   IMPAGINAZIONE E NAVIGABILITÀ   SUPPORTO CLIENTI    | Compatibilità     | CONTATTACI                               | SEGNALA A UN AMICO        | IL NOSTRO TEAM |
| > |                                                          |                   |                                          |                           |                |
|   |                                                          |                   |                                          |                           |                |
|   | <ul> <li>Conferma registrazione</li> </ul>               |                   |                                          |                           |                |
|   | La registrazione è avvenuta con successo!                |                   |                                          |                           |                |
|   | A breve riceverà l'email con la user e password per effe | ettuare il login. |                                          |                           |                |
|   | Buona navigazione!                                       |                   |                                          |                           |                |

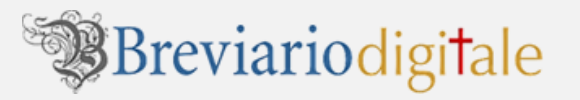

#### Ecco l'esempio delle EMAIL di conferma della REGISTRAZIONE sul nostro portale

| Registrazione Breviario Digitale 📄 Posta in arrivo x                                                                                                    | e                       | j 🛛 |
|----------------------------------------------------------------------------------------------------|-------------------------|-----|
| info@breviariodigitale.com                                                                                                    | 17:20 (3 minuti fa) 🖄 🔺 | •   |
| Gentile MARIO ROSSI<br>Benvenuto sulla libreria on line del BREVIARIO DIGITALE. Per accedere, quando visiti il nostro sito,<br>cliccare su Login in alto in ogni pagina, poi inserire il tuo indirizzo e-mail e la tua password.         | basta                   |     |
| Utilizza le seguenti CREDENZIALI di accesso quando devi effettuare l'accesso:                                                                                                    |                         |     |
| E-mail: <u>mario.rossi@esempio.it</u><br>Password: A1b2C3d4                                                                                                    |                         |     |
| Quando avrai effettuato l'accesso al tuo account, sarai in grado di svolgere le seguenti azioni:                                                                                                    |                         |     |
| - Passare attraverso checkout più veloci quando effettui un acquisto<br>- Verificare lo stato degli ordini<br>- Visualizzare gli ordini precedenti<br>- Modificare le informazioni relative al tuo account<br>- Cambiare la tua password |                         |     |
| Se hai qualche domanda riguardante il tuo account o su un qualsiasi altro argomento, non esitare<br>contattarci al <u>supportoclienti@breviariodiqitale.it</u> .                                                                         | а                       |     |
| ***                                                                                                    |                         |     |
|                                                                                                    |                         |     |

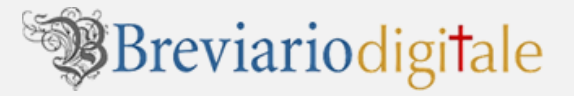

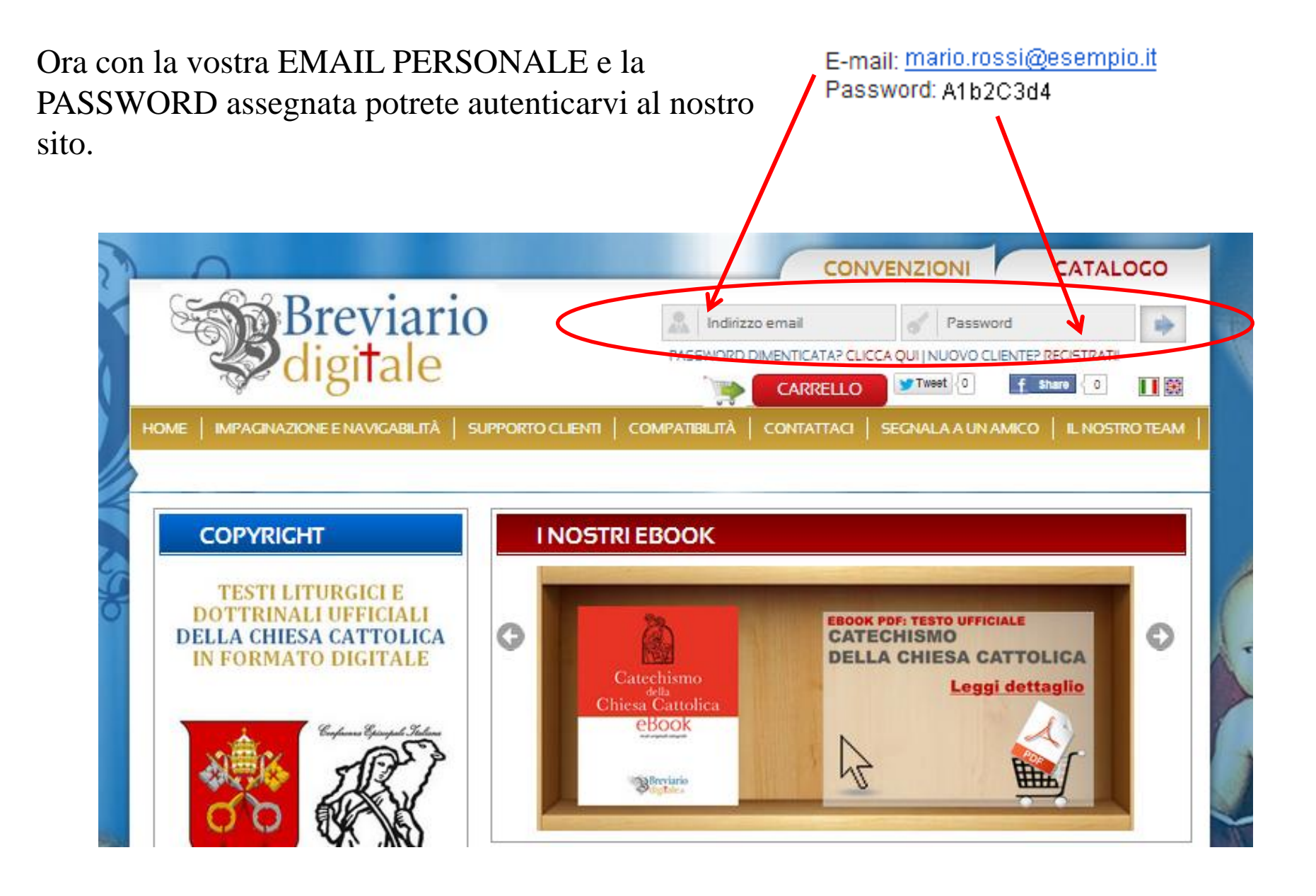

#### Una volta autenticati nel negozio, cliccare sulla scritta CARRELLO.

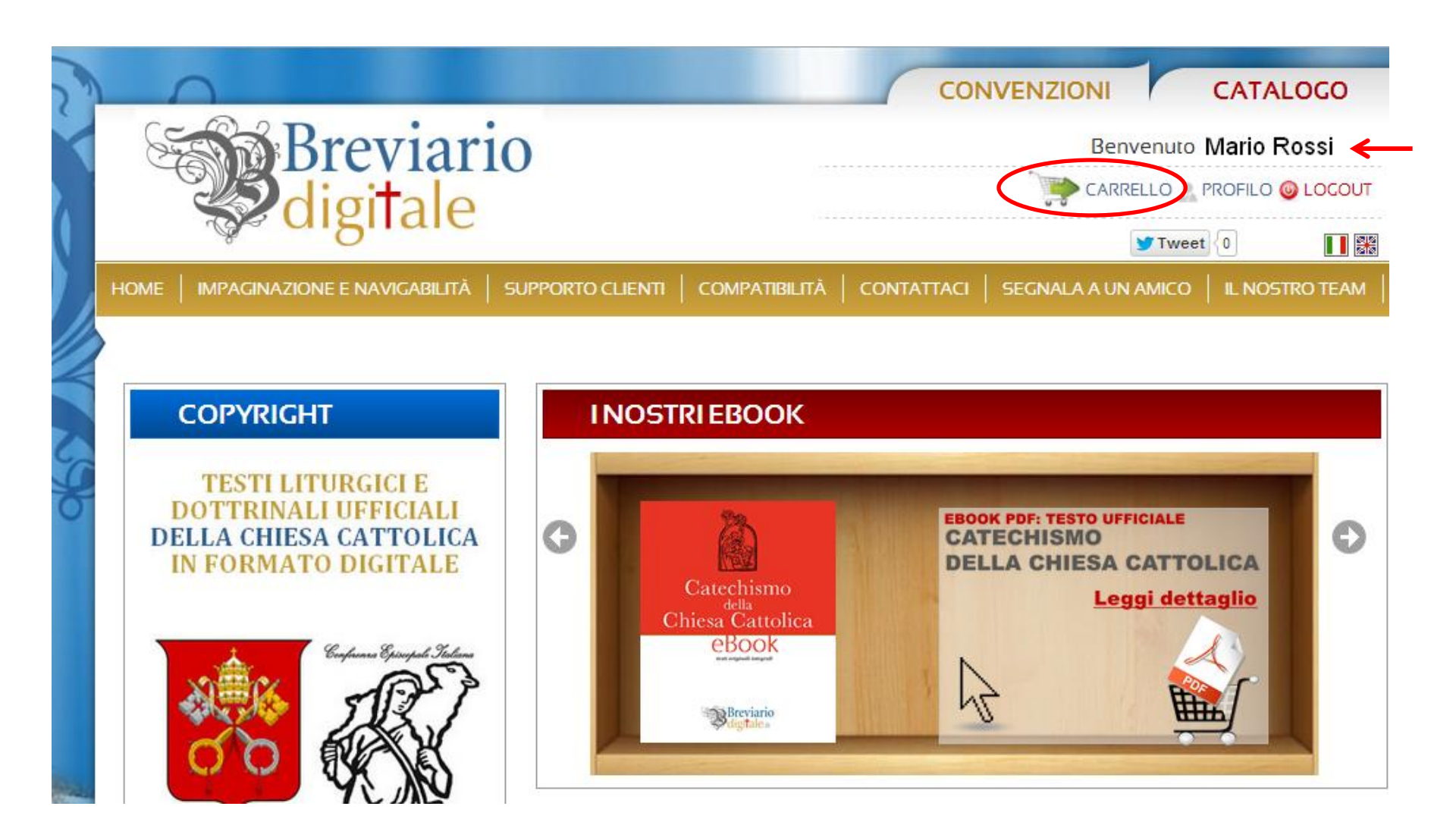

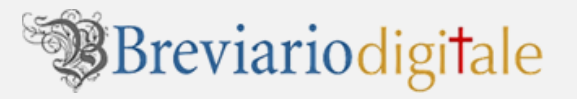

Viene **riepilogato** il contenuto del **carrello prenotato**, mostrando gli articoli ordinati. Avanzare cliccando sul bottone PROCEDI CON L'ACQUISTO.

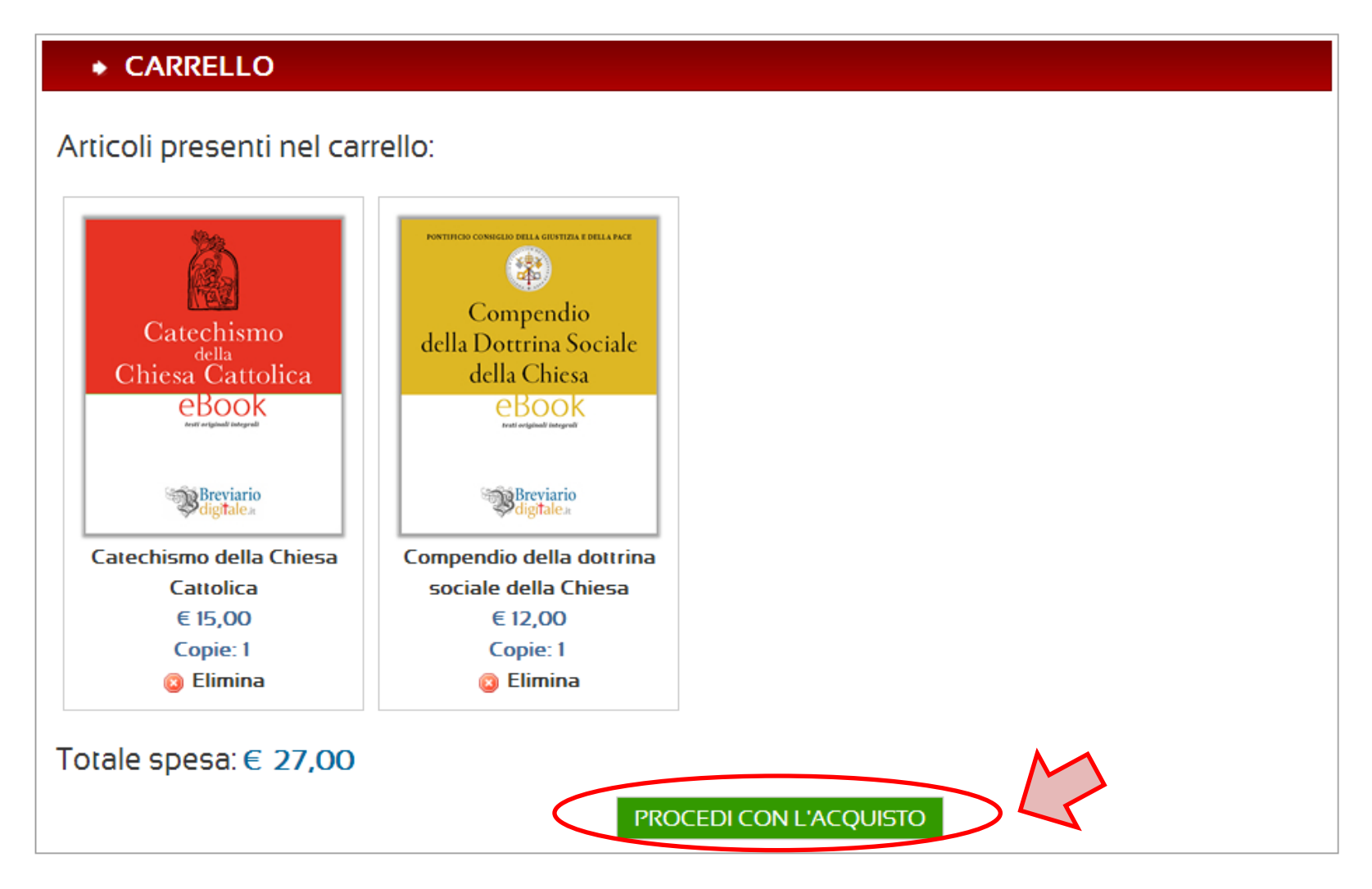

Cliccando sul menu a tendina con il simbolo della freccia verso il basso, si apre la finestra per la personalizzazione del libro. Dopo aver personalizzato ogni singolo eBook seleziona il metodo di pagamento: *Bonifico Bancario* o *PAYPAL*. Scegliendo *PAYPAL* il pagamento è immediato e riceverai subito una mail con la fattura e il link o i link per scaricare i tuoi eBook. Scegliendo il *Bonifico Bancario* si dovrà attendere che l'amministrazione di Breviario Digitale riscontri l'avvenuto pagamento. Come si potrà vedere nella pagine successive, comunicando il numero CRO che identifica il Bonifico si potrà velocizzare la procedura.

#### SCEGLIIL METODO DI PAGAMENTO Hai scelto di acquistare i seguenti ebook: 1. CATECHISMO DELLA CHIESA CATTOLICA (numero copie: 1) 😭 COPIAN°1, regala a... (elimina copia 1) 2. COMPENDIO DELLA DOTTRINA SOCIALE DELLA CHIESA (numero copie: 1) 🔐 COPIA Nº 1, regala a... (elimina copia 1) Prezzo complessivo per l'acquisto degli ebook: € 27,00 Seleziona il metodo di pagamento **BONIFICO BANCARIO** PayPal

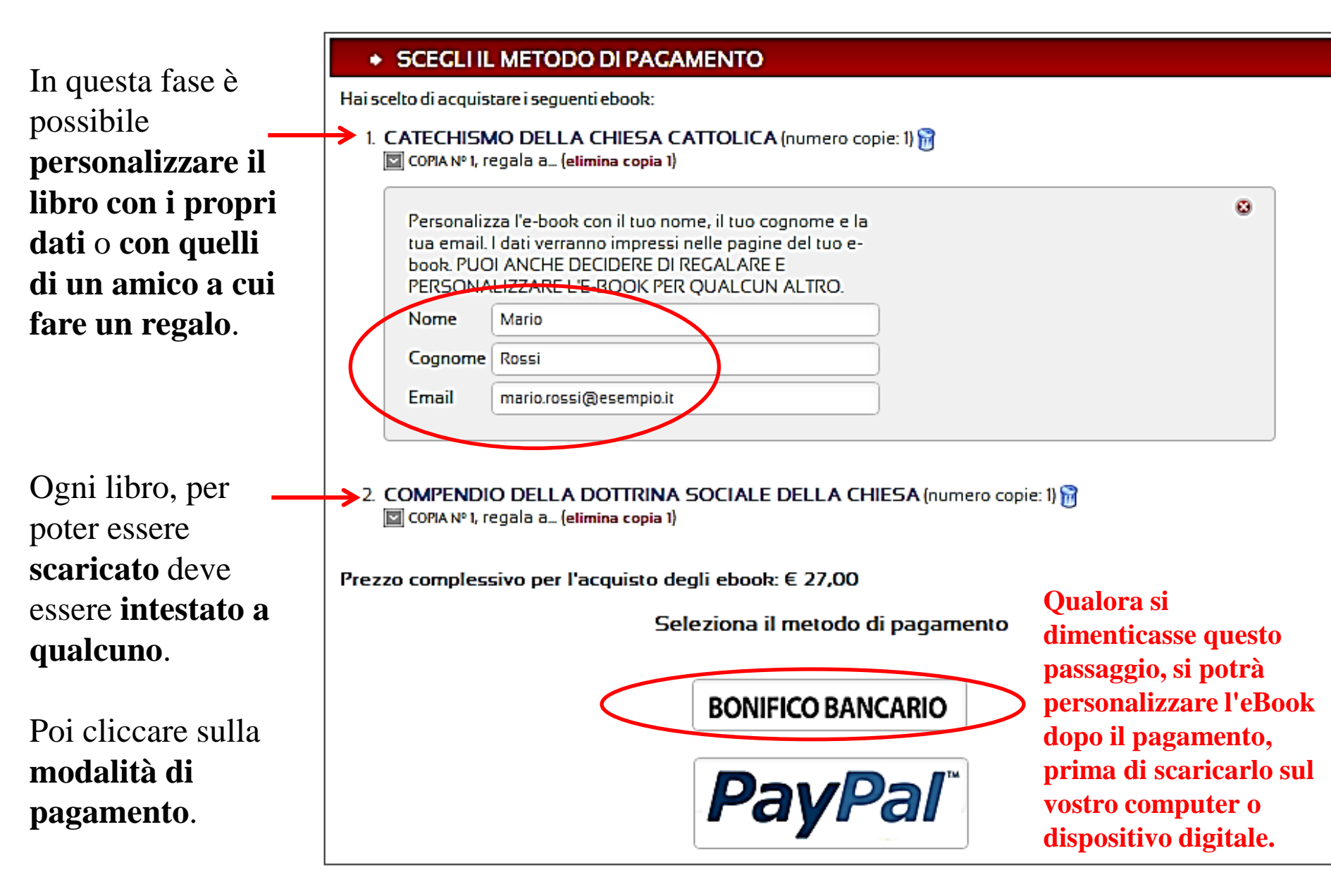

| Breviario                                                                                                    | CONVENZIONI CATALOGO<br>Benvenuto Mario Rossi<br>CARRELLO & PROFILO R STORICO ORDINI O LOCOUT                                                                                                    |     |
|----------------------------------------------------------------------------------------------------|----------------------------------------------------------------------------------------------------|-----|
|                                                                                                    |                                                                                                    |     |
| L'acquisto e' stato effettuato correttar                                                                                                    | nente, a breve ricevera' il riepilogo e la conferma dell'ordine prenotato.                                                                                                    | ē 🛛 |
| Cliccando sul <b>metodo di</b><br><b>pagamento del bonifico</b><br>verrà automaticamente<br>inviata una email di<br>conferma dell'ordine<br>con i riferimenti per il<br>BONIFICO. | <ul> <li>amministrazione@breviariodigitale.com</li> <li>a me </li> <li>Salve, MARIO ROSSI<br/>Grazie per il tuo ordine su BREVIARIO DIGITALE.</li> <li>Puoi verificare lo stato del tuo ordine accedendo al tuo account. Se hai qualche domanda riguardante il tuo ordine contatta<br/>all'indirizzo <u>supportoclienti@breviariodigitale.it</u></li> <li>Ivel caso di pagamento tramite BONIFICO la Fattura arriverà via email una volta verificato l'awenuto accredito sul nostre<br/>conto corrente bancario.</li> <li>Vi invitiamo a effettuare il BONIFICO intestato a (beneficiario):<br/>STEFANIA VENTURINO - codice IBAN: IT08Z0617549540000001767080</li> <li>Puoi visualizzare qui di seguito la comenna del tuo ordine.<br/>Grazie ancora per il tuo acquisto.</li> </ul> | ıci |
|                                                                                                    | - Catechismo della Chiesa Cattolica (Commissione Dottrina della Fede)<br>- Compendio della dottrina sociale della Chiesa (Pontificio Consiglio della Giustizia e della Pace)                                                                                                    |     |

Grazie, Lo Staff di BREVIARIO DIGITALE.

\_

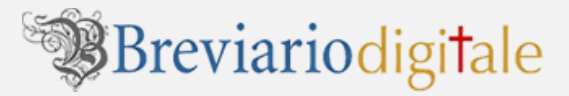

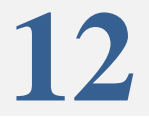

Dopo che la nostra amministrazione avrà accertato l'avvenuto accredito del BONIFICO da voi effettuato, riceverete nella posta elettronica la FATTURA con il LINK per entrare nella vostra AREA PERSONALE del sito, per il download dei libri. **Scegliendo il pagamento con Paypal**, invece, l'invio della nostra e-mail con la fattura e il link per entrare nella vostra AREA PERSONALE **avverrà automaticamente**, e verrà recapitata nella vostra casella di posta elettronica.

| R | icevuta Pagamento                                           | Posta in arrivo x                                                                                                    | Z |
|---|-------------------------------------------------------------|----------------------------------------------------------------------------------------------------|---|
| - | info@breviariodigitale.it                                   | 🗢 18:49 (0 minuti fa) 🟠 🔦                                                                                                    | • |
|   | ame 🖭                                                       |                                                                                                    |   |
|   | Carissimo MARIO ROSSI                                       |                                                                                                    |   |
|   | in allegato la fattura del pa                               | agamento effettuato sulla piattaforma BreviarioDigitale.com e relativa all'ordine nº 10007                                                                                                    |   |
|   | Prima di poter searicare re                                 | ebook è necessario che tu lo intesti: per fare ciò, clicca sul link seguente:                                                                                                    |   |
| < | http://www.breviariodigitale<br>Nella riga relativa al nume | e.com/ordini.cfm?id=4D95895473D48D587E165A85A08E9E9B97BAF2C1AFA6BE654975490488046D46<br>ero di ordine cui si riferisce la fattura, clicca sull'icona nella colonna intestazione e segui le istruzioni. |   |
|   | Grazie,<br>Il team del Breviario Digita                     | ale                                                                                                    |   |
|   | Breviario                                                   |                                                                                                    |   |
|   | ▶ fatt_2013_0005.pdf                                        |                                                                                                    |   |

Qualora il LINK sulla e-mail non risultasse direttamente cliccabile, vi invitiamo a selezionarlo, copiarlo ed incollarlo nella barra degli indirizzi del vostro browser.

Una volta cliccato sul LINK da noi inviato via e-mail (o averlo "incollato" nella barra degli indirizzi e aver premuto invio), verrà visualizzata la seguente pagina, nella quale potrete constatare di essere già "riconosciuti" dal nostro negozio on line.

Per scaricare **i libri da voi pagati**, dovrete andare nella sezione ORDINI PAGATI quindi cliccare sull'icona **VERDE** con il **segno** +. Gli «Ordini in attesa» sono quelli in cui la nostra amministrazione deve accertare l'avvenuto bonifico (per accelerare questo controllo potrete comunicarci il Numero CRO del bonifico (Codice Riferimento Operazione).

|          |                                                                                                    |                          |                                     | CONVENZIONI                       | CATALOGO              |
|----------|----------------------------------------------------------------------------------------------------|--------------------------|-------------------------------------|-----------------------------------|-----------------------|
|          | Im                                                                                                    | /ia                      |                                     | Benvenuto Mario R                 | Rossi                 |
|          | <b>Solution</b>                                                                                                    | le                       |                                     | 🤱 PROFILO 📻 STO                   | ORICO ORDINI 🥥 LOCOUT |
|          | · · · · · · · · · · · · · · · · · · ·                                                                                    | 5 I                      |                                     | Tweet 0                           | f Share 0             |
| HOME     | IMPAGINAZIONE E NAVIGA                                                                                                   | BILITA   SUPPORTO CLIENT | 1   Compatibilita   Con             | TATIA CI   SEGNALA A UN AN        | NICO   IL NOSTRO TEAN |
| 2        |                                                                                                    |                          |                                     |                                   |                       |
|          |                                                                                                    |                          |                                     |                                   |                       |
|          | <ul> <li>Ordini in attesa</li> </ul>                                                                                     |                          |                                     |                                   |                       |
| 293      | <ul> <li>Ordini in attesa</li> <li>Ordine num.</li> </ul>                                                                | Del                      | Costo tot.                          | Pagamento                         | Invia CRO             |
| 843<br>1 | <ul> <li>Ordini in attesa</li> <li>Ordine num.</li> <li>000010007</li> </ul>                                             | <b>Del</b> 29/11/2013    | <b>Costo tot</b> .<br>€ 15,00       | Pagamento<br>bonifico             | Invia CRO             |
|          | <ul> <li>Ordini in attesa</li> <li>Ordine num.</li> <li>000010007</li> <li>Ordini pagati</li> </ul>                      | <b>Del</b><br>29/11/2013 | Costo tot.<br>€ 15,00               | Pagamento<br>bonifico             | Invia CRO             |
|          | <ul> <li>Ordini in attesa</li> <li>Ordine num.</li> <li>000010007</li> <li>Ordini pagati</li> <li>Ordine num.</li> </ul> | Del<br>29/11/2013<br>Del | Costo tot.<br>€ 15,00<br>Costo tot. | Pagamento<br>bonifico<br>Pagament | Invia CRO             |

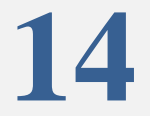

A questo punto si aprirà il **dettaglio dell'ORDINE da voi pagato**. Troverete sia l'icona "**intestazione**" per personalizzare gli eBook (con *nome*, *cognome*, *e-mail* qualora non l'aveste fatto prima del pagamento), e solo dopo l'intestazione, anche l'icona "**scarica**" per scaricare gli eBook sul vostro computer.

|    | $\cap$                                                                                                    |                                                                    |                                                | CONVEN             | ZIONI                                       | CATALOGO       |
|----|----------------------------------------------------------------------------------------------------|--------------------------------------------------------------------|------------------------------------------------|--------------------|---------------------------------------------|----------------|
| S  | Breviari                                                                                                    | io                                                                 |                                                | Benvenut           | o Mario Ross                                | si             |
|    | digitale                                                                                                    |                                                                    |                                                | 2                  | PROFILO 📻 STORICO                           |                |
|    | Se uigitaic                                                                                                    |                                                                    |                                                |                    | Tweet 0 f s                                 | thare 0        |
| ME | MPAGINAZIONE E NAVIGABILITÀ                                                                                                    | SUPPORTO CLIENT                                                    | n   compatibilità   contat                     | TACI   SEGI        | NALA A UN AMICO                             | IL NOSTRO TEAM |
|    |                                                                                                    |                                                                    |                                                |                    |                                             |                |
|    |                                                                                                    |                                                                    |                                                |                    |                                             |                |
|    | <ul> <li>Ordini in attesa</li> </ul>                                                                                                 |                                                                    |                                                |                    |                                             |                |
|    | • Ordini in attesa                                                                                                    |                                                                    |                                                |                    |                                             |                |
|    | Ordine num.                                                                                                    | Del                                                                | Costo tot.                                     | Pagame             | nto                                         | Invia CRO      |
| O  | Ordine num. 000010007                                                                                                    | <b>Del</b><br>29/11/2013                                           | <b>Costo tot.</b><br>€ 15,00                   | Pagame<br>bonifico | nto                                         | Invia CRO      |
| 0  | Ordine num.     000010007     Ordini pagati                                                                                          | <b>Del</b><br>29/11/2013                                           | <b>Costo tot.</b><br>€ 15,00                   | Pagame<br>bonifico | nto                                         | Invia CRO      |
| 0  | Ordine num.<br>000010007<br>• Ordini pagati                                                                                          | <b>Del</b><br>29/11/2013                                           | <b>Costo tot.</b><br>€ 15,00                   | Pagame<br>bonifico | nto                                         | Invia CRO      |
| 0  | Ordine num. O00010007 Ordini pagati Ordine num.                                                                                      | Del<br>29/11/2013<br>Del                                           | Costo tot.<br>€ 15,00<br>Costo tot.            | Pagame<br>bonifico | nto<br>Pagamento                            | Invia CRO      |
| 0  | Ordine num.           000010007           Ordini pagati           Ordine num.           000010008                                    | Del<br>29/11/2013<br>Del<br>29/11/2013                             | Costo tot.<br>€ 15,00<br>Costo tot.<br>€ 27,00 | Pagame             | nto<br>Pagamento<br>credito                 | Invia CRO      |
| 0  | Ordine num. 000010007  Ordini pagati Ordine num. 000010008 Titolo                                                                    | Del<br>29/11/2013<br>Del<br>29/11/2013<br>Autore                   | Costo tot.<br>€ 15,00<br>Costo tot.<br>€ 27,00 | Pagame<br>bonifico | nto<br>Pagamento<br>credito<br>Intestazione | Invia CRO      |
| 0  | Ordine num.     O00010007     Ordini pagati     Ordine num.     O00010008     Titolo     Compendio della dottrina sociale della Chie | Del<br>29/11/2013<br>Del<br>29/11/2013<br>Autore<br>esa Pontificio | Costo tot.<br>€ 15,00<br>Costo tot.<br>€ 27,00 | Pagame<br>bonifico | nto<br>Pagamento<br>credito<br>Intestazione | Invia CRO      |

Per l'INTESTAZIONE degli eBook si aprirà l'apposita finestra e, una volta compilati i campi, nella colonna SCARICA comparirà l'icona da cliccare per il download del libro da voi acquistato. L'operazione di personalizzazione dovrà essere ripetuta per ciascuna copia dei libri acquistati (siano esse più copie dello stesso libro, siano esse copie di diversi libri).

| 2     | 0                         |                                                                                         | CONVENZIONI                                                       | CATALOGO        |
|-------|---------------------------|-----------------------------------------------------------------------------------------|-------------------------------------------------------------------|-----------------|
|       | S                         | Breviario                                                                               | Benvenuto Mario R                                                 | ossi            |
|       | <2                        | digitale                                                                                | ROFILO 📻 STO                                                      |                 |
| Υ.    | ×                         | 0                                                                                       | Tweet 0                                                           | f Share 🛛 0 🚺 🕃 |
|       |                           | AZIONE E NAVIGABILITÀ   SUPPORTO CLIENTI   COMPATIB                                     | ILITÀ   CONTATTACI   SEGNALA A UN AMI                             |                 |
|       | •                         |                                                                                         |                                                                   |                 |
| 4     |                           |                                                                                         |                                                                   |                 |
|       | <ul> <li>Ordir</li> </ul> | Intertazione                                                                            |                                                                   |                 |
| 6     | Ordin                     | Intestazione                                                                            |                                                                   | nvia CRO        |
| 0     | 00001                     | latesta l'a bach con il un nome il un companyo e                                        | la tua amail I dati varranna imprassi                             |                 |
|       | 00001                     | nelle pagine del tuo e-book. PUOI ANCHE DECIDE                                          | ERE DI REGALARE E PERSONALIZZAR                                   | E 🔪             |
|       | <ul> <li>Ordi</li> </ul>  | L'E-BOOK PER QUALCUN ALTRO.                                                             |                                                                   |                 |
|       | Ordine                    | ll libroèper un amico? No 🌼 Si 🔹                                                        |                                                                   |                 |
|       | O00010                    | Nome                                                                                    |                                                                   | $\square$       |
|       | Titolo                    | Cognome                                                                                 |                                                                   | Scarica         |
|       | Compendie                 | Titolo o carica                                                                         |                                                                   |                 |
| or C  | Catechismo                | (Sig., Dott., Prof., Don, Padre, Sr., Mo                                                | ons., etc)                                                        |                 |
| 5     | ·                         | Email                                                                                   | Vai Avanti                                                        |                 |
| 20    | HOME                      |                                                                                         | VarAvallu                                                         | ртеам           |
| 1 and |                           | Dite Visitio Diany ice di Diciana Ventanio 1347                                         |                                                                   |                 |
| 12    |                           | TESTI LITURGICI E DOTTRINALI UFFICIALI DELLA C<br>Modello di Utilità: BREVIARIO ELETTRO | THIESA CATTOLICA IN FORMATO DIGITALI<br>NICO E BREVIARIO DICITALE |                 |
|       |                           | Data Deposito: 22 Dicembre 2006, Data Brevetto: 26                                      | 5 febbraio 2010, Nº Brevetto: 0000264060                          | 1               |
| 1     |                           | re bomanaa, dezooodooozo, a nome di Ster                                                | and remaining points ministration star                            |                 |

Inoltre, una volta che gli eBook sono stati intestati (personalizzati), ai destinatari saranno spedite in automatico, alle rispettive e-mail, i LINK per scaricare gli eBook. Cliccare sui LINK per il download del file PDF e l'archiviazione sulle cartelle dei vostri Pc, notebook, ecc.

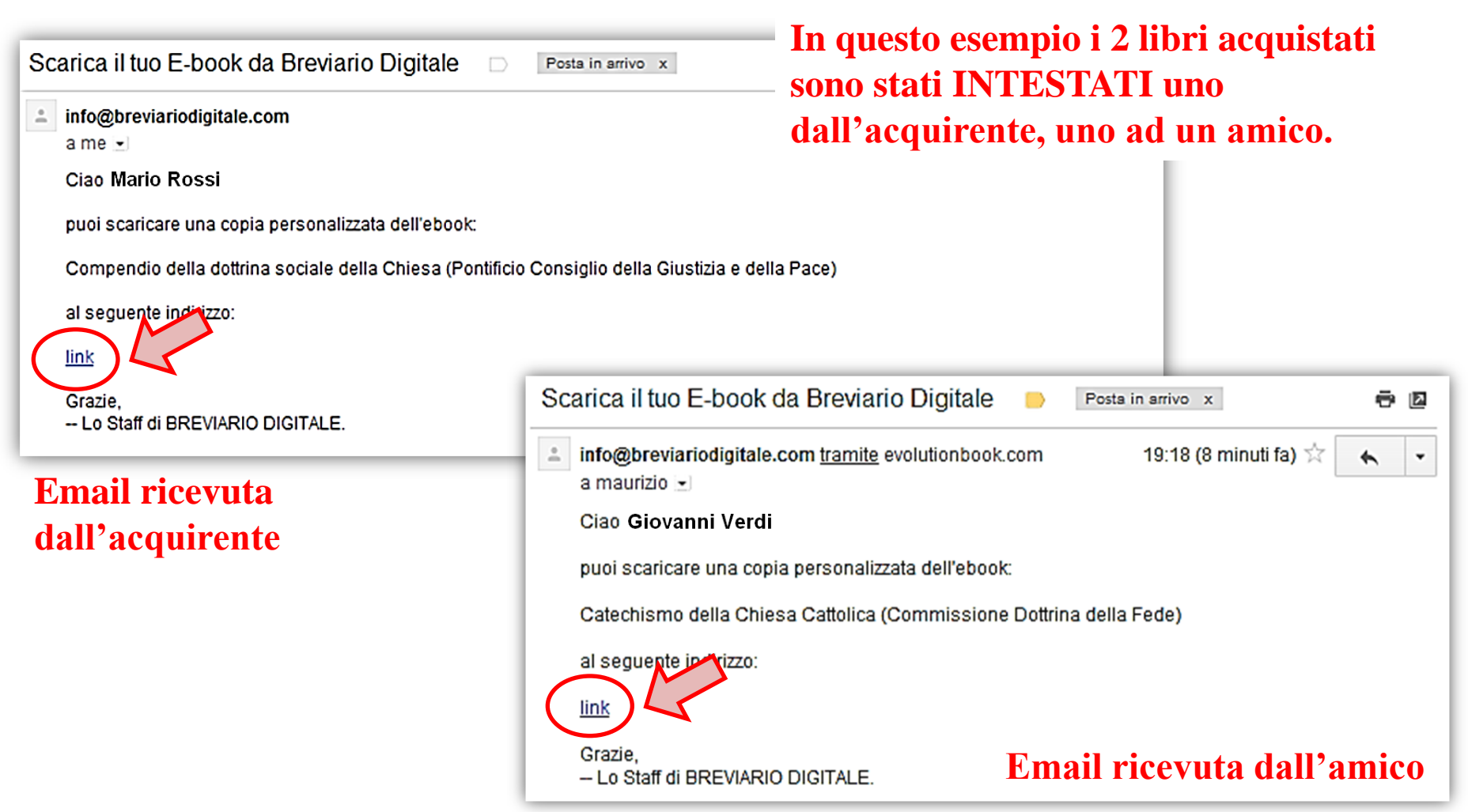

E' sempre possibile comunque, dalla vostra Area Personale, poter fare COPIA-INCOLLA del LINK per il download del file (cliccando con il tasto destro del mouse sull'icona SCARICA e copiando il link) e decidere di incollarlo in una email da inviare, per esempio, ad un amico o ad un altro vostro indirizzo di posta elettronica. L'accesso alla vostra area riservata è sempre garantito una volta acquistato il libro (in modo da poter fare il download più di una volta).

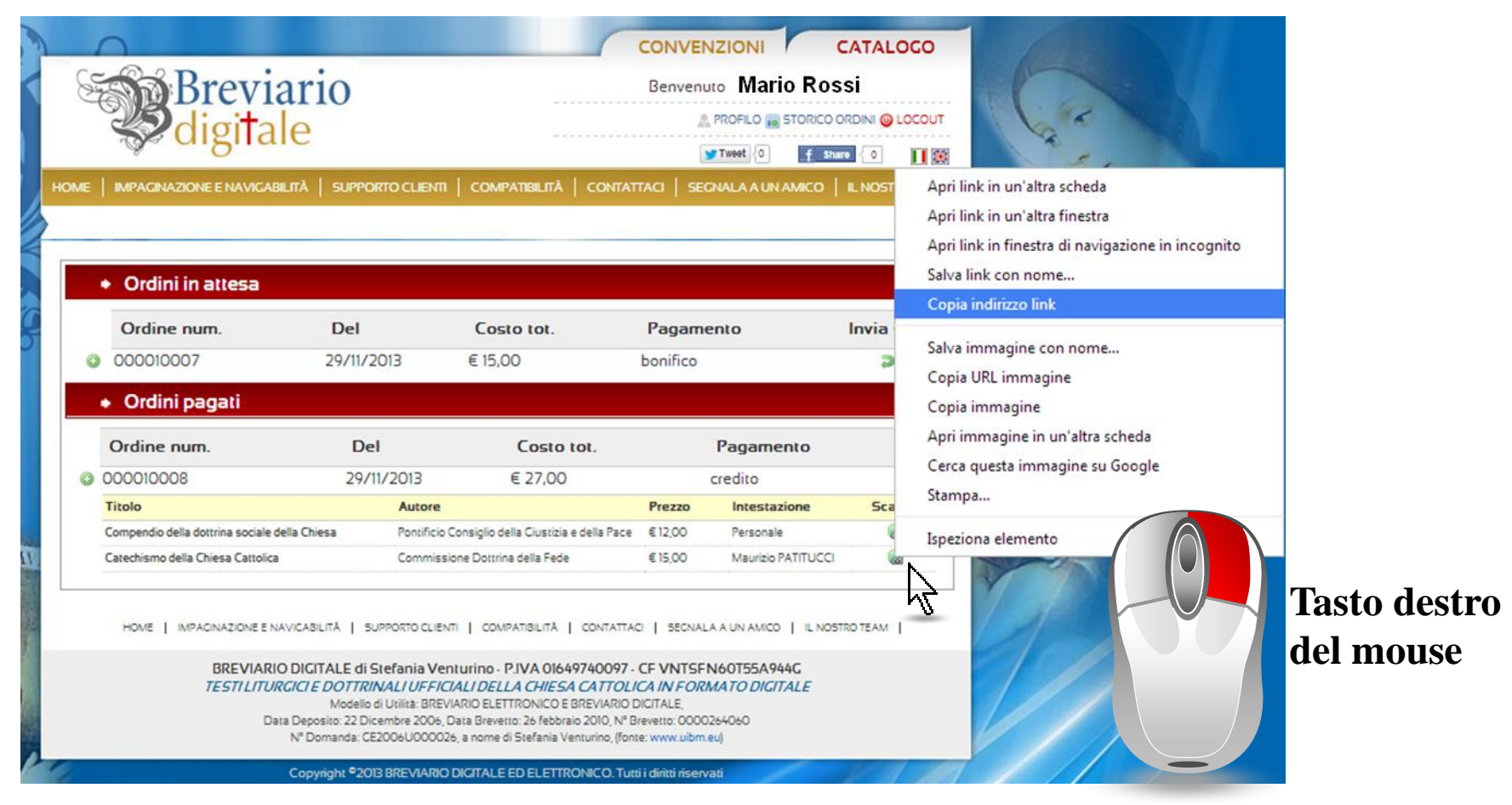

ESEMPIO DEL LINK: http://www.breviariodigitale.com/ebookchiusi/297\_Nome\_COGNOME.pdf

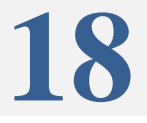

Cliccando sull'icona scarica, a seconda delle impostazioni del browser con cui state navigando (Internet Explorer, Google Chrome, Firefox, Safari, Opera) potrebbe partire il download del libro direttamente nella cartella DOWNLOAD del browser, oppure aprirsi il file direttamente nella pagina web (come nella figura sottostante). Una volta salvato il file, vi auguriamo buona lettura!

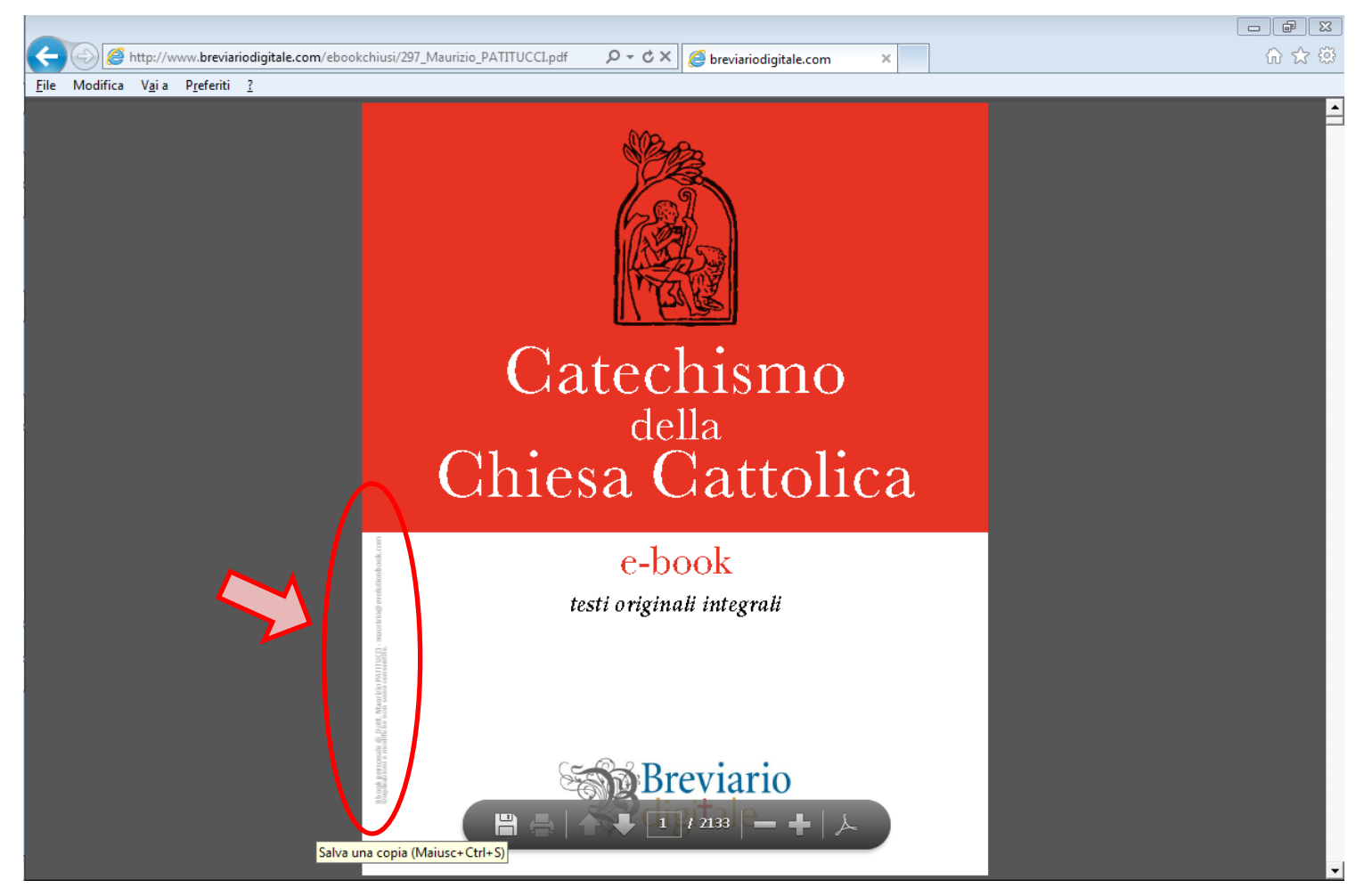

I dati del proprietario del libro o destinatario del regalo, saranno inseriti nella costella di sinistra laterale del libro.